# Президентские состязания. Журнал

Во вкладке «Президентские состязания» учитель может добавить результаты прохождения испытаний школьного этапа Президентских состязаний.

Вкладка доступна в Журнале при выборе предмета, связанного с физической подготовкой (Физкультура, Физическая культура, Плавание).

| Те<br><sub>Кра</sub>        | СТОВАЯ ШКО              | ола           |                  |                                                      |                                            |                                                 | <b>Ш</b><br>Журнал                                         | <b>со</b><br>Чаты                  | <b>Г.</b><br>АРМ Учитель                | Тесты Портфолис                     | <b>О</b> Расписание  |  |  |  |
|-----------------------------|-------------------------|---------------|------------------|------------------------------------------------------|--------------------------------------------|-------------------------------------------------|------------------------------------------------------------|------------------------------------|-----------------------------------------|-------------------------------------|----------------------|--|--|--|
| *                           | Классный ж              | сурнал 🗸      | Журнал           | КР Дон                                               | машняя раб                                 | ота                                             |                                                            |                                    |                                         |                                     |                      |  |  |  |
| 8А<br>О классе ВА 9А ФИЗ. К |                         |               |                  |                                                      |                                            |                                                 |                                                            |                                    |                                         |                                     |                      |  |  |  |
| 0                           | тметки Уроки            | Онлайн-у      | роки Лист        | здоровья П                                           | резидентские                               | состязания Итог                                 | овые Успева                                                | емость А                           | налитика Це                             | ели 🔁 🛛 🚥                           |                      |  |  |  |
| През                        | идентские сост          | язания        |                  |                                                      |                                            |                                                 |                                                            | P                                  | езультат в ед. и                        | измерения Резул                     | ьтат в очках         |  |  |  |
| Вы моя                      | сете добавлять и реда   | ктировать рез | ультаты испытан  | ий «Президентски                                     | е состязания» д                            | ля учеников, у которых                          | ведёте занятие.                                            |                                    |                                         |                                     |                      |  |  |  |
|                             | Обучающийся ↓†          | Пол           | Дата<br>рождения | Бег 1000 м.<br>(минуты:<br>секунды, доли<br>секунды) | Бег 60 м.<br>(секунды,<br>доли<br>секунды) | Подтягивание на<br>перекладине (кол-<br>во раз) | <b>Сгибание и</b><br><b>разгибание рук</b><br>(кол-во раз) | Подъем<br>туловища<br>(кол-во раз) | Прыжок в дли<br>с места<br>(сантиметры) | ну<br>Наклон вперед<br>(сантиметры) | Сумма<br>і†<br>очков |  |  |  |
| 1.                          | Eentro-umitee<br>Majure | Женский       | 10.12.2008       | 1:26,6                                               |                                            |                                                 | 35                                                         |                                    |                                         |                                     | 127                  |  |  |  |
| 2.                          | Eorgasona<br>Alfonina   | Женский       | 24.01.2008       | 4:56,6                                               | 7,7                                        |                                                 |                                                            |                                    |                                         |                                     | 91                   |  |  |  |
| 3.                          | Ecilwypaces<br>Avancesk | Мужской       | 01.04.2008       | 3:44,4                                               |                                            | 15                                              |                                                            |                                    |                                         |                                     | 89                   |  |  |  |
| 4.                          | Barustea<br>Drussepa    | Женский       | 14.08.2008       |                                                      |                                            |                                                 |                                                            |                                    |                                         |                                     | 0                    |  |  |  |
| 5.                          | Bepaveik<br>Tatuwa      | Женский       | 23.11.2008       |                                                      |                                            |                                                 |                                                            |                                    |                                         |                                     | 0                    |  |  |  |

Вкладка содержит таблицу со списком учеников и испытаний, которые проводятся в классе. Перечень испытаний определен в соответствии с Правилами проведения Президентских состязаний. Сортировка таблицы возможна по фамилии обучающихся и сумме очков.

## Добавление результатов

Для добавления результата кликните по клетке на пересечении выбранного ученика и испытания. В клетке появится курсор для внесения результата с клавиатуры.

Для передвижения между учениками в выбранном испытании используйте клавиши стрелок: «вверх», «вниз».

Если допустили ошибку, можно исправить ее, используя клавиши «Backspace» и «Delete». При вводе недопустимого значения система предупредит об этом и попросит ее исправить.

Для завершения ввода нажмите клавишу Enter или перейдите на другую клетку.

Добавить результат можно всем учащимся, независимо от медицинской группы для занятий физкультурой. Но в команду класса может войти ученик только с основной группой. Вы можете узнать группу во вкладке "Лист здоровья".

| Â                 | Классный жур       | нал∨ Жу          | /рнал        | KP             | Домац             | иняя работа                                                          |                                                      |             |                  |                        |                       |                       |
|-------------------|--------------------|------------------|--------------|----------------|-------------------|----------------------------------------------------------------------|------------------------------------------------------|-------------|------------------|------------------------|-----------------------|-----------------------|
| <b>8А</b><br>О кл | BA 9A              |                  |              |                | /                 |                                                                      |                                                      |             |                  |                        | Физ                   | з. культура           |
| 0                 | тметки Уроки (     | Онлайн-уроки     | Лист з       | <b>к</b> аровь | я През            | идентские состяза                                                    | ания Итоговые                                        | Успеваемост | ъ Аналит         | чка •••                |                       | II четверть           |
| Лист              | здоровья: 8А       |                  |              |                |                   |                                                                      |                                                      |             |                  |                        |                       |                       |
|                   | Обучающийся        | Дата<br>рождения | Рост<br>(см) | Bec<br>(кг)    | Мебель<br>(номер) | Группа<br>здоровья                                                   | Медицинская<br>группа для<br>занятий<br>физкультурой | Категория   | Срок<br>действия | Наличие<br>потребности | Длительное<br>лечение | <br>Медици<br>рекомен |
| 1.                | Sermounces Mapon   | 10.12.2008       | _            | -              | _                 | 1 группа –<br>здоровые                                               | Основная 🗸                                           | нет         | _                | не требуется           | не<br>требуется       | - 1                   |
| 2.                | lorganzas Alfolina | 24.01.2008       | _            | _              | _                 | Нет данных –<br>сведения о<br>группе<br>здоровья не<br>предоставлены | Нет данных                                           | нет         | _                | не требуется           | не<br>требуется       | -                     |

Вы не можете добавить результат в клетку по испытанию, которое не доступно для выбранного ученика. Данная ячейка заблокирована и выделена серым цветом. Например, девочки не выполняют испытание «Подтягивание на перекладине», поэтому добавить результат по нему нельзя и клетка выделена серым цветом.

**Обратите внимание!** Добавление и редактирование результата испытаний завучем или председателем МО допускается по предварительной настройке доступа в разделе «АРМ Завуч».

Добавленный результат испытания автоматически пересчитывается в очки. Сумма набранных очков за все испытания отобразится в таблице.

**Обратите внимание!** Для преобразования результата испытания в очки у ученика должна быть добавлена дата рождения, т.к. соответствие результата определенному количеству очков зависит от возраста ученика.

# Просмотр результата в очках

На странице есть возможность выбрать в каком формате отображать результат испытаний: в соответствующих единицах измерения или в очках. Для просмотра результата в очках по каждому испытанию нажмите кнопку «Результат в очках».

| 0                                                                                                    | тметки Уј                | роки  | Онлайн-ур | оки Листз,       | доровья               | Президенто          | ские состязания                       | Итоговые                                     | Успеваемость                       | Аналитика           | Цели 🕑                   |                                   |                | /  |
|----------------------------------------------------------------------------------------------------|--------------------------|-------|-----------|------------------|-----------------------|---------------------|---------------------------------------|----------------------------------------------|------------------------------------|---------------------|--------------------------|-----------------------------------|----------------|----|
| Президентские состязания Результат в ед. измерения Результат в ед. измерения Результат в ед. измерения Результат Вы можете добавлять и редактировать результаты испытаний «Президентские состязания» для учеников, у которых ведёте занятие. |                          |       |           |                  |                       |                     |                                       |                                              |                                    |                     |                          | зультат в оч                      | ках            |    |
|                                                                                                    | Обучающийс               | ся Ц  | Пол       | Дата<br>рождения | Бег 1000<br>м. (очки) | Бег 60 м.<br>(очки) | Подтягивание на<br>перекладине (очки) | <b>Сгибание</b><br><b>разгибан</b><br>(очки) | и Подъе<br>ие рук тулови<br>(очки) | м Прыз<br>іща с мес | кок в длину<br>та (очки) | <b>Наклон</b><br>вперед<br>(очки) | Сумма<br>очков | 11 |
| 1.                                                                                                    | Editoriancia<br>Magant   |       | Женский   | 10.12.2008       | 70                    | $\backslash$        |                                       | 57                                           |                                    |                     |                          |                                   | 127            |    |
| 2.                                                                                                    | Sorga-cea<br>Altheire    |       | Женский   | 24.01.2008       | 21                    | 70                  |                                       |                                              |                                    |                     |                          |                                   | 91             |    |
| 3.                                                                                                    | Ecologypaces<br>Avenuesk |       | Мужской   | 01.04.2008       | 35                    |                     | 54                                    |                                              |                                    |                     |                          |                                   | 89             |    |
| 4.                                                                                                    | Вальнова<br>Эпинера      |       | Женский   | 14.08.2008       |                       |                     |                                       |                                              |                                    |                     |                          |                                   | 0              |    |
| 5.                                                                                                    | Bepavok Ta               | -     | Женский   | 23.11.2008       |                       |                     |                                       |                                              |                                    |                     |                          |                                   | 0              |    |
| 6.                                                                                                    | Дачитска О               | Inura | Женский   | 10.07.2008       |                       |                     |                                       |                                              |                                    |                     |                          |                                   | 0              |    |

Добавлять и редактировать результаты в таблице с очками нельзя, для этого нужно переключится на «Результат в ед. измерения».

Просмотр результатов класса при делении на группы

На странице учитель может увидеть результаты испытаний всех учеников класса, даже если ведет занятие только у части (группы) учеников из него.

Для этого над таблицей расположены кнопки для переключения между группой и целым классом. Кнопки отображаются на странице, только если есть деление на группы.

| Отметки          | Уроки                                                                                                    | Онлайн-уроки | Лист здоровья | Президентские состязания | Итоговые | Успеваемость | Аналитика | Цели 🗈 |  |  |  |  |  |  |  |
|------------------|----------------------------------------------------------------------------------------------------|--------------|---------------|--------------------------|----------|--------------|-----------|--------|--|--|--|--|--|--|--|
| Президентск      | Президентские состязания Результат в ед. измерения Результат в очи                                                                        |              |               |                          |          |              |           |        |  |  |  |  |  |  |  |
| Вы можете добавл | Вы можете добавлять и редактировать результаты испытаний «Президентские состязания» для учеников, у которых ведёте занятие.               |              |               |                          |          |              |           |        |  |  |  |  |  |  |  |
| Девочки 9        | вы можете дооавлять и редактировать результаты испытании «Президентские состязания» для учеников, у которых ведете занятие.<br>Девочки 9А |              |               |                          |          |              |           |        |  |  |  |  |  |  |  |

При выборе класса на странице появляется полный список учеников класса с их результатами. Добавлять, редактировать и удалять результат испытания учитель может только у тех учеников, у которых ведет предмет.

# Экспорт в Excel

Внизу страницы под таблицей доступна кнопка «Протокол прохождения испытания» для скачивания результатов в Excel.

| 24.    | шурунова<br>Надежда | Женский        | 21.04.2007 |
|--------|---------------------|----------------|------------|
| 25.    | Щекурова<br>Наталыя | Женский        | 07.12.2006 |
| 🕅 Прот | окол прохожде       | ения испытаний | ]          |

По нажатию на формируется файл с таблицей, представленной на странице.

# Президентские состязания. АРМ Завуч

На основании результатов испытаний, добавленных в Журнал, формируются данные по проведению школьного этапа Президентских состязаний для:

- отслеживания статистических показателей по проведению школьного этапа;
- отслеживания заполняемости результатов испытаний учителями;
- определения лучших результатов по испытаниям и команды классов.

Подраздел доступен в АРМ Завуч при выборе раздела «Отчеты».

| Тестовая школа<br>Красноярск -                      | 1                  | <b>Ш</b><br>Журнал | <b>СС</b><br>Чаты | ГЗ<br>АРМ Завуч | <b>Гесты</b> | <b>(</b><br>Портфолио | ©<br>Расписание |
|-----------------------------------------------------|--------------------|--------------------|-------------------|-----------------|--------------|-----------------------|-----------------|
| 希 АРМ Завуч Планирование Мониторинг                 | Отчеты Ин          | ıструменты ŀ       | Іастройки         |                 |              |                       |                 |
| Посещаемость Классы Школа Комплекс Учителя Учащие   | ся Президентские с | состязания         |                   |                 |              |                       |                 |
| Статистика по проведению Заполняемость Лучшие по ис | пытаниям           |                    |                   |                 |              |                       |                 |

# Статистика по проведению

Во вкладке отображаются данные о количестве классов и обучающихся, принявших участие в прохождении испытаний, а также о количестве набранных очков в каждой параллели.

| 🕋 AF                         | Р <b>М Завуч</b> Пла                                                                                    | анирование Монитори                         | нг <b>Отчеты</b> Инструменть  | и Настройки Настройки <sup>но</sup>              | вые                        |  |  |  |  |  |  |  |  |  |  |
|------------------------------|----------------------------------------------------------------------------------------------------|---------------------------------------------|-------------------------------|--------------------------------------------------|----------------------------|--|--|--|--|--|--|--|--|--|--|
| Посещаемо                    | ость Классы Шко                                                                                         | ола Комплекс Учителя Учаш                   | иеся Президентские состязания |                                                  |                            |  |  |  |  |  |  |  |  |  |  |
|                              |                                                                                                    |                                             |                               |                                                  |                            |  |  |  |  |  |  |  |  |  |  |
| Статистика                   |                                                                                                    |                                             |                               |                                                  |                            |  |  |  |  |  |  |  |  |  |  |
| Статистика по пр<br>Школьный | татистика по проведению<br>Школьный этап «Президентские состязания» 2022/2023 V По параллелям По класса |                                             |                               |                                                  |                            |  |  |  |  |  |  |  |  |  |  |
|                              |                                                                                                    |                                             |                               |                                                  |                            |  |  |  |  |  |  |  |  |  |  |
|                              | Всего классов                                                                                           | Количество классов, которые приняли участие | Всего обучающихся             | Количество обучающихся, котор<br>приняли участие | Количество набранных очков |  |  |  |  |  |  |  |  |  |  |
| 1                            | 7                                                                                                    | 2                                           | 153                           | 10                                               | 470                        |  |  |  |  |  |  |  |  |  |  |
| 2                            | 9                                                                                                    | 2                                           | 215                           | 47                                               | 2667                       |  |  |  |  |  |  |  |  |  |  |
| 3                            | 7                                                                                                    | 2                                           | 158                           | 25                                               | 1413                       |  |  |  |  |  |  |  |  |  |  |
| 4                            | 7                                                                                                    | 0                                           | 190                           | 0                                                | 0                          |  |  |  |  |  |  |  |  |  |  |
| 5                            | 7                                                                                                    | 1                                           | 159                           | 13                                               | 321                        |  |  |  |  |  |  |  |  |  |  |
| 6                            | 7                                                                                                    | 1                                           | 172                           | 12                                               | 214                        |  |  |  |  |  |  |  |  |  |  |
| 7                            | 6                                                                                                    | 0                                           | 155                           | 0                                                | 0                          |  |  |  |  |  |  |  |  |  |  |
| 8                            | 5                                                                                                    | 1                                           | 129                           | 3                                                | 307                        |  |  |  |  |  |  |  |  |  |  |
| 9                            | 5                                                                                                    | 1                                           | 118                           | 3                                                | 430                        |  |  |  |  |  |  |  |  |  |  |
| 10                           | 1                                                                                                    | 0                                           | 29                            | 0                                                | 0                          |  |  |  |  |  |  |  |  |  |  |
| 11                           | 1                                                                                                    | 0                                           | 18                            | 0                                                | 0                          |  |  |  |  |  |  |  |  |  |  |
| Итого                        | 62                                                                                                    | 10                                          | 1496                          | 113                                              | 5822                       |  |  |  |  |  |  |  |  |  |  |

🗴 Отчёт о проведении

Класс считается участником, если хотя бы один ученик из класса проходил испытание. Обучающийся считается участником, если прошел хотя бы одно испытание.

Таблица с перечнем параллелей в школе содержит следующие показатели:

- количество классов в параллели и сколько из них приняли участие;
- общее количество обучающихся в параллели и сколько из них приняли участие;
- общее количество набранных в параллели очков.

В конце таблицы перечисленные показатели суммируются по всем параллелям.

#### Показатели по классам

Для просмотра показателей по классам над таблицей расположены кнопки для переключения между классами и параллелями.

| Посещаем                     | ость Классы Школа Ком                                                                                | мплекс Учителя Учащиеся Президентские состязани | เя                         |                                     |  |  |  |  |  |  |  |  |  |  |  |
|------------------------------|----------------------------------------------------------------------------------------------------|-------------------------------------------------|----------------------------|-------------------------------------|--|--|--|--|--|--|--|--|--|--|--|
| Статистика                   | Статистика по проведению Заполняемость Лучшие по испытаниям                                          |                                                 |                            |                                     |  |  |  |  |  |  |  |  |  |  |  |
| Статистика по пр<br>Школьный | Зтатистика по проведению Школьный этап «Президентские состязания» 2022/2023 ✓ По параллелям По класс |                                                 |                            |                                     |  |  |  |  |  |  |  |  |  |  |  |
|                              | Всего обучающихся                                                                                    | Количество обучающихся, которые приняли участие | Количество набранных очков | Количество очков 16 лучших учеников |  |  |  |  |  |  |  |  |  |  |  |
| <u>1A</u>                    | 28                                                                                                   | 4                                               | 284                        | 284                                 |  |  |  |  |  |  |  |  |  |  |  |
| <u>16</u>                    | 30                                                                                                   | 6                                               | 186                        | 186                                 |  |  |  |  |  |  |  |  |  |  |  |
| <u>1B</u>                    | 28                                                                                                   | 0                                               | 0                          | 0                                   |  |  |  |  |  |  |  |  |  |  |  |
| <u>1</u> Г                   | 30                                                                                                   | 0                                               | 0                          | 0                                   |  |  |  |  |  |  |  |  |  |  |  |
| 1Д                           | 9                                                                                                    | 0                                               | Ø                          | 0                                   |  |  |  |  |  |  |  |  |  |  |  |
| 1E                           | 27                                                                                                   | 0                                               | 0                          | 0                                   |  |  |  |  |  |  |  |  |  |  |  |
| 1Ж                           | 1                                                                                                    | 0                                               | 0                          | 0                                   |  |  |  |  |  |  |  |  |  |  |  |
| <u>2A</u>                    | 27                                                                                                   | 23                                              | 1340                       | 1122                                |  |  |  |  |  |  |  |  |  |  |  |
| 2Б                           | 28                                                                                                   | 0                                               | 0                          | 0                                   |  |  |  |  |  |  |  |  |  |  |  |
| <u>2B</u>                    | 24                                                                                                   | 24                                              | 1327                       | 1114                                |  |  |  |  |  |  |  |  |  |  |  |

При нажатии «По классам» на странице отображается таблица со следующими показателями по каждому классу школы:

- количество обучающихся в классе и сколько из них приняли участие;
- общее количество набранных в классе очков;

• количество очков, которое набрала команда класса, т.е. 16 учеников с лучшими показателями (учитываются только ученики с основной медицинской группой, 8 мальчиков и 8 девочек класса).

В конце таблицы перечисленные показатели также суммируются по всем классам.

### Выбор учебного года

Справа над таблицей расположен фильтр для выбора учебного года. По умолчанию установлен текущий учебный год и в таблицах учитываются данные текущего учебного года.

| Статистика г                     | ю проведению                          | Заполняемость | Лучшие по испытаниям                     |               |              |                          |
|----------------------------------|---------------------------------------|---------------|------------------------------------------|---------------|--------------|--------------------------|
| Статистика по пров<br>Школьный з | <sub>ведению</sub><br>этап «Президент | ские состязан | ия»                                      |               | 2022/2023    | По параллелям По классам |
|                                  | Всего обучающихо                      | ся Количе     | ство обучающихся, которые приняли участи | ков 2022/2023 | лих учеников |                          |
| 1A                               | 28                                    | 4             |                                          | 284           | 2021/2022    |                          |
|                                  |                                       |               |                                          |               |              |                          |

В фильтре отображаются только те учебные года, по которым были добавлены результаты испытаний в систему.

#### Экспорт отчета

Внизу страницы под таблицей доступна кнопка «Отчет о проведении» для скачивания результатов в Excel. По нажатию на неё формируется файл с таблицей, представленной на странице.

### Заполняемость

Вкладка "Заполняемость" содержит данные о внесении учителями результатов испытания в журнал.

| 希 🛛 АРМ Завуч                        |         |       | Пла⊦  | иро     | вани   | 1e    | Мо   | нито    | орин  | г      | Отч   | еты   | l     | ⁄1нст | рум   | енть  | I     | Нас    | трой  | іки    | Настройки <sup>но</sup> | вые                                       |          |                |       |            |      |
|--------------------------------------|---------|-------|-------|---------|--------|-------|------|---------|-------|--------|-------|-------|-------|-------|-------|-------|-------|--------|-------|--------|-------------------------|-------------------------------------------|----------|----------------|-------|------------|------|
| Посещаем                             | иость   | Клас  | сы    | Школа   | a Ko   | мпле  | KC   | Учите   | ля )  | ∕чащи  | еся   | Пре   | зиден | тские | e coc | гязан | ия    |        |       |        |                         |                                           |          |                |       |            |      |
|                                      | Bce     | 1A    | 1Б    | 1B      | 1٢     | 1Д    | 1E   | 1Ж      | 2A    | 2Б     | 2B    | 2Г    | 2Д    | 2E    | 2Ж    | 23    | 2И    | 3A     | 3Б    | 3B     | ЗГ                      |                                           |          |                |       |            |      |
| Bce                                  | зд      | 3E    | ЗЖ    | 4A      | 4Б     | 4B    | 4Γ   | 4Д      | 4E    | 4Ж     | 5A    | 5Б    | 5B    | 5Г    | 5Д    | 5E    | 5Ж    | 6A     | 6Б    | 6B     | 6Г                      |                                           |          |                | Bce y | /чителя    | ~    |
|                                      | 6Д      | 6E    | 6Ж    | 7A      | 7Б     | 7B    | 7Г   | 7Д      | 7E    | 8A     | 8Б    | 8B    | 8Г    | 8Д    | 9A    | 9Б    | 9B    | 9Г     | 9Д    | 10A    | 11A                     | L. C. C. C. C. C. C. C. C. C. C. C. C. C. |          |                |       |            |      |
| Статистик                            | а по пр | оведе | ению  | 3       | Запол  | няем  | ость | л       | Іучши | е по и | испыт | ания  | м     |       |       |       |       |        |       |        |                         |                                           |          |                |       |            |      |
| <sup>Заполняемость</sup><br>Школьный | й этап  | ı «Пр | ези   | дент    | ские   | ecoc  | стяз | ания    | »     |        |       |       |       |       |       |       |       |        |       |        |                         |                                           |          |                |       |            |      |
| Учитель                              |         | E     | er (3 | 0 м., 6 | 0м., 1 | 00 м. | )    | 5er 10  | 00 м. | По     | дтяги | вание | на пе | рекла | дине  | Сг    | ибани | е и ра | згиба | ние ру | ĸ                       | Подъем туловища                           | Прыжо    | ок в длину с м | еста  | Наклон впе | еред |
| 1A                                   |         |       |       |         |        |       |      |         |       |        |       |       |       |       |       |       |       |        |       |        |                         |                                           |          |                |       |            |      |
| Кокушкова                            | φ. А.   | 1     | (3,5  | 7 %)    |        |       |      | 4 (14,: | 29 %) | 2 (    | 12,5  | %)    |       |       |       | 1     | (8,33 | %)     |       |        |                         | 0 (0 %)                                   | 0 (0 %)  | )              |       | 0 (0 %)    |      |
| 1Б                                   |         |       |       |         |        |       |      |         |       |        |       |       |       |       |       |       |       |        |       |        |                         |                                           |          |                |       |            |      |
| Лалетина (                           | O. A.   | Ø     | (0 %  | )       |        |       | (    | 0 (0 %) |       | 0 (    | 0 %)  |       |       |       |       | 0     | (0 %) |        |       |        |                         | 0 (0 %)                                   | 6 (20 \$ | %)             |       | 0 (0 %)    |      |
| 1B                                   |         |       |       |         |        |       |      |         |       |        |       |       |       |       |       |       |       |        |       |        |                         |                                           |          |                |       |            |      |
| Меметов К                            | к. т.   | Q     | (0 %  | )       |        |       | (    | 0 (0 %) |       | 0 (    | 0 %)  |       |       |       |       | 0     | (0 %) |        |       |        |                         | 0 (0 %)                                   | 0 (0 %   | )              |       | 0 (0 %)    |      |
|                                      |         |       |       |         |        |       |      |         |       |        |       |       |       |       |       |       |       |        |       |        |                         |                                           |          |                |       |            |      |

На странице вкладки отображается таблица, которая содержит перечень классов школы.

Для каждого класса указан учитель, который ведет в нем предмет, связанный с физической подготовкой.

По учителю выводится количество учеников, у которых он ведет и для которых добавлен результат по испытанию. А также сколько это составляет в процентном отношении ко всем ученикам класса, у которых ведет этот учитель.

Для испытаний "Подтягивание на перекладине"/ "Сгибание и разгибание рук" процентное соотношение указывается от общего количества мальчиков (девочек), которые ведет данный учитель класса.

На странице можно выбрать по какому классу и учителю отобразить в таблице показатели заполняемости.

## Лучшие по испытаниям

Во вкладке "Лучшие по испытаниям" отображены участники Президентских состязаний и их результаты.

| â    | 希 АРМ Завуч Планирован                          |                               |                 |          |          |          |          | Іони     | тори     | нг       | 0        | гчеті    | ы              | Ино      | стру     | мент     | ы        | На       | стр      | ойки     | 1        | Наст     | ройк     | и нові   | ые       |          |          |          |          |          |          |    |
|------|-------------------------------------------------|-------------------------------|-----------------|----------|----------|----------|----------|----------|----------|----------|----------|----------|----------------|----------|----------|----------|----------|----------|----------|----------|----------|----------|----------|----------|----------|----------|----------|----------|----------|----------|----------|----|
| По   | сещаемость                                      | Классы                        | Шко             | ла       | Комп     | лекс     | Учи      | геля     | Учац     | циеся    | Πρ       | езид     | ентск          | ие со    | стяза    | ния      |          |          |          |          |          |          |          |          |          |          |          |          |          |          |          |    |
| Все  | ессы 🗸                                          | <mark>Все</mark><br>4ж<br>10А | 1A<br>5A<br>11/ | 1Б<br>5Б | 1B<br>5B | 1Г<br>5Г | 1Д<br>5Д | 1E<br>5E | 1ж<br>5ж | 2A<br>6A | 2Б<br>6Б | 2B<br>6B | 2Г<br>6Г       | 2Д<br>6Д | 2E<br>6E | 2Ж<br>6Ж | 23<br>7A | 2И<br>7Б | 3A<br>7B | 3Б<br>7Г | 3В<br>7Д | 3Г<br>7Е | 3Д<br>8А | 3Е<br>8Б | 3Ж<br>8В | 4А<br>8Г | 4Б<br>8Д | 4B<br>9A | 4Г<br>9Б | 4Д<br>9В | 4Е<br>9Г | 9Д |
| Ста  | атистика по пр                                  | оведению                      | 0               | Запо     | олняе    | мост     | ь        | Лучи     | иие по   | ОИСПЕ    | ытани    | ям       |                |          |          |          |          |          |          |          |          |          |          |          |          |          |          |          |          |          |          |    |
| Лучь | Лучшие по испытаниям                            |                               |                 |          |          |          |          |          |          |          |          |          |                |          |          |          |          |          |          |          |          |          |          |          |          |          |          | 20       | 022/2    | 023 🗸    |          |    |
| В    | Испытание Пол<br>Все испытания<br>Все участники |                               |                 |          |          |          |          |          |          |          |          | E        | ол-во<br>Ice 💙 | учас     | тник     | 0B       |          |          |          |          |          |          |          |          |          |          |          |          |          |          |          |    |
|      | ФИО участника 🕼 Дата рождения                   |                               |                 |          |          |          |          |          |          |          |          |          |                | Класс    |          |          |          |          |          |          |          | С        | умма (   | очков    | ↓₹       |          |          |          |          |          |          |    |
| 1.   | 1. 13 августа 2007 г.                           |                               |                 |          |          |          |          |          |          |          |          |          | 9A             |          |          |          |          |          |          |          | 1        | 90       |          |          |          |          |          |          |          |          |          |    |
| 2.   | Senter-second                                   | Tarrumia N                    | hercal          | nce+     | •        |          | 6 at     | вгуста   | 15 5     | 6г.      |          |          |                |          |          | 9A       |          |          |          |          |          |          |          | 1        | 46       |          |          |          |          |          |          |    |
| 4.   | 4. 10 декабря 2008 г.                           |                               |                 |          |          |          |          |          |          | 8A       |          |          |                |          |          |          |          | 1        | 27       |          |          |          |          |          |          |          |          |          |          |          |          |    |

Для просмотра результатов по определенному испытанию, укажите его в фильтре "Испытания". После выбора на странице отобразится список участников и их результат в единицах измерения и в очках по выбранному испытанию.

| Лучшие по испытаниям              |                        |           |                           |                                                |                       | 2022/2023 🗸 |
|-----------------------------------|------------------------|-----------|---------------------------|------------------------------------------------|-----------------------|-------------|
| Испытание<br>Бег 1000 м. 🗸        | Пол<br>Все участники 🗸 |           | Кол-во участнико<br>Все 💙 | ЭВ                                             |                       |             |
| ФИО участника 🄱                   | Дата рождения          | Класс     |                           | Бег 1000 м. (минуты: секунды, доли<br>секунды) | Бег 1000 м. (очки) ↓₹ |             |
| 1. Беляникова Мария Викторовне    | 10 декабря 2008 г.     | 8A        |                           | 1:26,6                                         | 70                    |             |
| 2. Kolices Deerges Areas and cher | 13 августа 2007 г.     | <u>9A</u> |                           | 2:23,3                                         | 70                    |             |
| 3. Ашурова Мухайн Алексеевча      | 14 октября 2013 г.     | <u>3A</u> |                           | 3:33,3                                         | 70                    |             |
| 4. Бушнь Днатрай Алексвенич       | 5 мая 2015 г.          | <u>1A</u> |                           | 3:45,5                                         | 69                    |             |
| 5. Katini Examplesa Perposia      | 17 сентября 2013 г.    | 3A        |                           | 3:55,5                                         | 68                    |             |
| 6                                 | 6 августа 2006 г.      | <u>9A</u> |                           | 3:54,4                                         | 42                    |             |
| 7. Bolkypaces Avancesi Caprovana  | 1 апреля 2008 г.       | 8A        |                           | 3:44,4                                         | 35                    |             |

Дополнительно для формирования нужной выборки можно настроить список с учетом пола участника, а также указать количество участников для отображения на странице.

Для просмотра участников из определенного класса выберите нужный в перечне. Для выбора параллели вначале нужно переключиться на список параллелей. При выборе определенного класса или параллели в таблице участников отображаются ученики только выбранного класса/параллели.

| *            | 🕋 APM 3          |        | Плани | рован   | ие   | Мони    | торинг     | Отчет   | ы     | Инструменты   | Настройки |  |
|--------------|------------------|--------|-------|---------|------|---------|------------|---------|-------|---------------|-----------|--|
| Посец        | цаемость I       | Классы | Школа | Компл   | екс  | Учителя | Учащиеся   | Презид  | ентск | ие состязания |           |  |
| Все<br>Парал | лели Д           | Bce    | 1 2   | 3       | 4    | 56      | 78         | 9 10    | 11    | 12            |           |  |
| Кл           | ассы<br>араллели |        | За    | полняем | юсть | Лучь    | шие по исп | ытаниям |       |               |           |  |

#### Команда класса

Команда класса – это 8 мальчиков и 8 девочек класса с основной медицинской группой и наибольшей суммой очков по испытаниям.

Для просмотра команды класса в перечне классов выберите определенный. Затем поставьте галочку в опцию "Показать 16 лучших в классе". После этого в таблице отобразится список участников, которые вошли в команду класса.

| 👫 АРМ Завуч 🛛                    |                    |                | Планирование  |          |          |            | Мониторинг |          |          |          | гчет     | ы Инструменты Настро |          |          |                |          | ойки     | 1        | Настройки <sup>коныс</sup> |          |          |          |           |          |          |             |          |          |          |          |       |
|----------------------------------|--------------------|----------------|---------------|----------|----------|------------|------------|----------|----------|----------|----------|----------------------|----------|----------|----------------|----------|----------|----------|----------------------------|----------|----------|----------|-----------|----------|----------|-------------|----------|----------|----------|----------|-------|
| Посещаемость                     | Классы             | Школа          |               | Комплекс |          | Учителя    |            | Учащиеся |          | Пр       | резид    | ентс                 | кие со   | остяз    | тязания        |          |          |          |                            |          |          |          |           |          |          |             |          |          |          |          |       |
| 8А<br>Классы 🗸                   | Все<br>4ж<br>10А   | 1A<br>5A<br>11 | 15<br>55<br>A | 1B<br>58 | 1Г<br>5Г | 1Д<br>5Д   | 1E<br>5E   | 1ж<br>5ж | 2A<br>6A | 25<br>65 | 28<br>68 | 2Г<br>6Г             | 2Д<br>6Д | 2E<br>6E | 2ж<br>6ж       | 23<br>7A | 2И<br>7Б | 3A<br>7B | 35<br>71                   | 3В<br>7Д | ЗГ<br>7Е | 3Д<br>8А | 3E<br>85  | 3ж<br>8В | 4А<br>8Г | 4Б<br>8Д    | 48<br>9A | 4Г<br>9Б | 4Д<br>9В | 4Е<br>9Г | 9д    |
| Статистика по п<br>Лучшие по исп | роведени<br>ытания | м              | 3an           | олня     | емост    | ъ          | Луч        | иче п    | о исп    | ытані    | KRM      |                      |          |          |                |          |          |          |                            |          |          |          |           |          |          |             |          |          | 20       | 022/2    | 023 🗸 |
| Испытание<br>Все испытания       | •                  |                |               |          |          | Пол<br>Все | /част      | ники '   | ~        |          |          |                      |          | K        | ол-во<br>Все 🗸 | учас     | тыик     | 08       |                            |          |          |          | <b>لا</b> | Пока     | ззать    | 16 <i>n</i> | учши     | с в кл   | acce     | (i)      |       |
| ФИО участник                     | a II a             |                |               |          |          | Дат        | врож       | дения    |          |          |          |                      |          |          | Класс          |          |          |          |                            |          |          |          | с         | умма     | очков    | 1F          |          |          |          |          |       |
| 1.                               | -                  |                | -             |          |          | 10,        | цекаб      | бря 20   | 008 r.   |          |          |                      |          |          | 8A             |          |          |          |                            |          |          |          | 1         | 40       |          |             |          |          |          |          |       |
| 2.                               |                    | -              | -             |          |          | 1 ar       | pens       | 2008     | Br.      |          |          |                      |          |          | 8A             |          |          |          |                            |          |          |          | 9         | 5        |          |             |          |          |          |          |       |
| 3.                               |                    |                | -             |          |          | 15         | иарта      | 2008     | Br.      |          |          |                      |          |          | 8A             |          |          |          |                            |          |          |          | 7         | Ø        |          |             |          |          |          |          |       |
| 4.                               | -                  |                |               |          |          | 41         | ября       | 2008     | Br.      |          |          |                      |          |          | 8A             |          |          |          |                            |          |          |          | 5         | 6        |          |             |          |          |          |          |       |

**Обратите внимание!** Для того, чтобы ученик попал в команду класса, у него должна быть указана основная медицинская группа для занятий физкультурой.

#### Выбор учебного года

Справа над таблицей расположен фильтр для выбора учебного года. По умолчанию установлен текущий учебный год. Для просмотра данных прошлых учебных годов выберите его в предложенном перечне.

В фильтре отображаются только те учебные года, по которым были добавлены результаты испытаний в систему.